# **STATE CUP - BULK REGISTERING TEAMS**

# Logging In

Step 1 - URL: <u>https://admin.us.squadi.com/</u>

(You should have received an email with your login and password).

|                            | • |   |
|----------------------------|---|---|
| Username/Email             |   |   |
| Username/Email             |   |   |
| Username/Email is required |   |   |
| Password                   |   |   |
| Password                   |   |   |
| Password is required       |   |   |
| Forgot/ Reset Password     |   |   |
|                            |   |   |
|                            |   | _ |

**Step 2 -** The first time you log in, you will be presented with a QR code to scan with an Authenticator app. If you do not already have an authenticator app, we suggest downloading Google Authenticator from the App Store.

| Code from authenticator |  |
|-------------------------|--|
| Submit                  |  |

## **Google Play Store**

https://play.google.com/store/apps/details?id=com.google.android.apps.authenticator2&hl=en\_A U&gl=US

#### Apple App Store

https://apps.apple.com/au/app/google-authenticator/id388497605

**Step 3** - Enter the code generated by the authenticator app.

| Code from authenticator |  |
|-------------------------|--|
| Code from authenticator |  |
| Submit                  |  |

# **BULK REGISTERING TEAMS**

| 🥚 so        | <b>quadi</b> Hor   | ne                          |                   |               |              |                        |       |           |                  |                | 0            | ۵ 📀      |
|-------------|--------------------|-----------------------------|-------------------|---------------|--------------|------------------------|-------|-----------|------------------|----------------|--------------|----------|
| Home M      | faintain System Up | dates                       |                   |               |              |                        |       |           | <b>b</b><br>Home | R.<br>User     | Registration |          |
| Actions F   | Required           |                             |                   |               |              |                        |       |           | 883              | হা             | Φ            |          |
|             | Actions            | De-Registration             | Transfer          | Offline Refun | d Required   | Officials Amended At N | latch | CI        | Teams            | Schedules      | Match Day    | 5        |
| K           | 3 >                | 0 >                         | 0 >               | 0             | >            | 0                      | >     |           | $\bigcirc$       | 圖              | 0            | >>>      |
|             |                    | Awaiting Approval           | Awaiting Approval | Awaiting F    | Refund       | Last 7 days            |       | Penc      | Communication    | Shop & Tickets | Officials    |          |
|             |                    |                             |                   |               |              |                        |       |           | <u> </u>         | $\oplus$       |              |          |
| Overviev    | V 🥹                |                             |                   |               |              |                        |       |           | Finance          | Websites       |              |          |
|             |                    | Revenue: Last 7 days $\vee$ |                   |               |              |                        | Users | s: 2024 v |                  |                |              |          |
|             |                    | \$0.00                      |                   |               |              |                        |       | 1         |                  |                |              |          |
|             | 2 days ago         |                             | Yesterday         |               |              | Registered             |       |           |                  | Non-Re         | egistered    |          |
|             | \$0.00             |                             | \$0.00            |               |              | 0                      |       |           |                  |                | 1            |          |
| Registratio | on                 |                             |                   | Last 7 days 🗸 | Shop Purchas | es                     |       |           |                  |                | Las          | 7 days ∨ |

**Step 1**. Select the 'home' icon (top right of screen) and then select 'Teams"

**Step 2.** Create teams by selecting Action > Create Team.

| squadi                                      | Teams    |                                        |                                                      |                                                                                                    | දිදුරි                                                                       |
|---------------------------------------------|----------|----------------------------------------|------------------------------------------------------|----------------------------------------------------------------------------------------------------|------------------------------------------------------------------------------|
| Sheet                                       |          |                                        |                                                      |                                                                                                    |                                                                              |
| eam Sheets                                  |          |                                        |                                                      |                                                                                                    |                                                                              |
| Year<br>2024                                |          | ~                                      | Competition/ Program<br>New Jersey Youth Soccer Stat | e Cups - Fall 2024 (11U-14U) \vee                                                                                                    |                                                                              |
|                                             |          |                                        |                                                      |                                                                                                    |                                                                              |
| Participants                                | Q Search |                                        |                                                      | Teams                                                                                                    | ♦ Action                                                                     |
| DOB From<br>mm-dd-yyyy                      | Q Search | <b>DOB To</b><br>mm-dd-уууу            | Excl. Assigned                                       | Age Group       11U Boys National Championship Series                                                                                                    | Create Team<br>Bulk Register Team<br>Export                                  |
| Participants DOB From mm-dd-yyyy Photo Name | Q Search | DOB To<br>mm-dd-yyyy<br>Role T Reg Reg | Excl. Assigned g Status ▼ Reg Grp ▼ Age              | Age Group         11U Boys National Championship Series         Team * Age Group         Name * Group         P #         C #       M #         O #       Reg Status | Create Team<br>Bulk Register Team<br>Export<br>Di Import<br>Change Age Group |

**Step 3.** Please note that once you have created the team you will need to select the teams and click 'Action > Bulk Register Teams to complete payment.

| 👂 squadi     | Teams                                                                                                    |                                              | 888                                  |
|--------------|----------------------------------------------------------------------------------------------------|----------------------------------------------|--------------------------------------|
| 1 Sheet      |                                                                                                    |                                              |                                      |
| Team Sheets  |                                                                                                    |                                              |                                      |
| Year<br>2024 | Compet<br>V Challe                                                                                                    | ition/ Program<br>nge Cup v                  |                                      |
| articipants  | Q Search                                                                                                    | ★ Action Teams Q Search                      |                                      |
| DOB From     | DOB To                                                                                                    | Age Group                                    | Create Team                          |
| dd-mm-yyyy   | 변 dd-mm-yyyy 변                                                                                                    | Excl. Assigned U11 Boys                      | Bulk Register Teams                  |
| Photo Name   | Role      Req     Reg Status     Req     Reg     Reg | Team Name \$ Age Group P # C                 | Export<br>Import<br>Change Age Group |
|              | No data                                                                                                    | Bloomfield Soccer 2013 Boys EDP U11 Boys 1 0 | 0 0 1/0                              |
|              | < 1 >                                                                                                    | 10 / page 🗸                                  | > 10 / page                          |

| articipants Q Search | Bulk Register Teams                       |                                                          | ×       | Actio                  |
|----------------------|-------------------------------------------|----------------------------------------------------------|---------|------------------------|
| DOB From E           | 1 Select Competition                      | 2 Select Membership Ty                                   | be      | V Incl. Delete         |
| Photo Name 🗘         | Year                                      | 2024 🗸                                                   | Reg     | Status Division T Chat |
|                      | Competition/ Program                      | New Jersey Youth Soccer State Cups - Fall 2024 (11U-14U) |         |                        |
|                      | Membership Product                        | NJYS State Cup - Player                                  | 0 / 0   | Not<br>Submitted       |
|                      | Register all participants in these teams? |                                                          |         |                        |
|                      | Registration Group (s)                    | Team (s)                                                 | <       | 1 > 10 / page          |
|                      | 11U Boys National<br>Championship Series  | Şelect Teams                                             |         |                        |
|                      | 11U Boys Presidents<br>Cup                | Test<br>Select leans                                     | or Grad | ling Submit For Gradin |
|                      | 11U Boys Challenge                        | Select Teams                                             |         |                        |

Step 4. Follow the prompts allocate the teams to the correct age groups and select 'Next'.

**Step 5.** Review your order, review and agree to any terms and conditions continue to enter your payment method, and submit the registration.

| ticipants                                                                                                    |                                                                                                    |
|----------------------------------------------------------------------------------------------------|----------------------------------------------------------------------------------------------------|
| Competition<br>NJ Youth Soccer State Cup - Fall 2024 (11U-14U)<br>11U Bloomfield Soccer 2013 Boys EDP (1 Players,0 Non Players)<br>Boys<br>National<br>Championship<br>Series | Your order<br>Bloomfield Soccer 2013 Boys EDP - NJ Youth Soc<br>State Cup - Fall 2024 (11U-14U)<br>Sam SSTG<br>Team Registration Fee \$250<br>Jesse James<br>Player - 11U Boys National Championship Series \$0<br>Full Competition - Upfront |
| You are paying Competition and Deposit Fees (if applicable) for the team.                                                                                                    | Total Payment Due \$250                                                                                                    |
| What would you like to pay for?  Full Competition - Upfront   Offline                                                                                                    |                                                                                                    |